## 02 Highlight Cells by Value Thresholding

## **Purpose**

Highlight cells in a specified cell range on a worksheet containing complex formatting and other data. For highlighting, use one of three colors to indicate cell value (orange:low, gold:medium, rose:high).

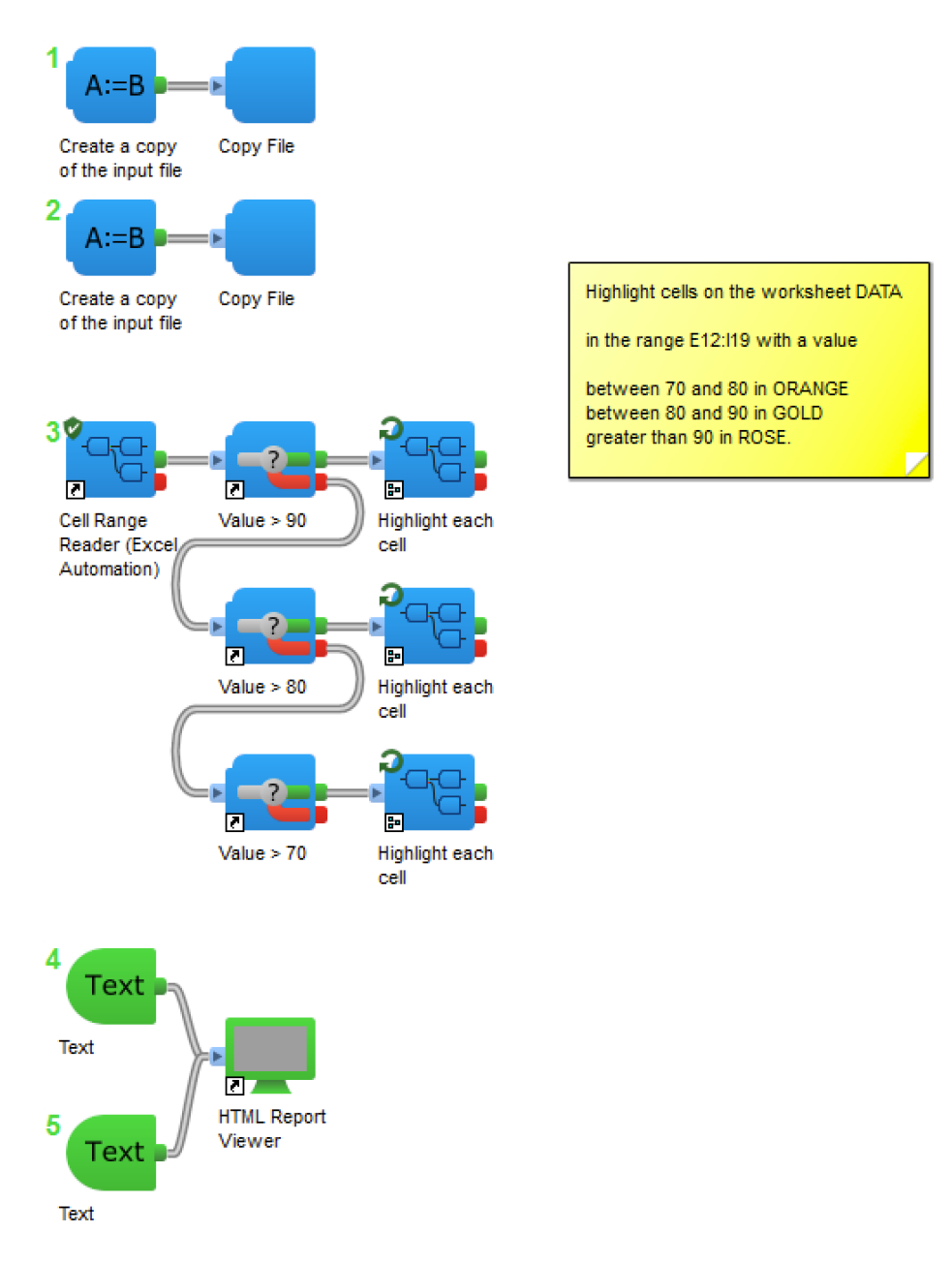

## Workflow

In this example we color-highlight cells by their value, in the cell range E12:I19 on the **Data** worksheet in the file data/ DMPK RN-943712.xlsx.

|                                                       |                    |             |                                 |                                              | DMPK RN-94          | 3712.xlsx               |                         |                         |                      |      |
|-------------------------------------------------------|--------------------|-------------|---------------------------------|----------------------------------------------|---------------------|-------------------------|-------------------------|-------------------------|----------------------|------|
| 안 🛅 🗔 🔒 😹 🖕 🖺 🗳 🖄 * 🐋 * 🗴 * 🗴 * 🖓 * 🐨 🙆 * 🚱 * 😨 * 🕼 * |                    |             |                                 |                                              |                     | eet                     |                         |                         |                      |      |
| 1                                                     | Home Lay           | out T       | ables Charts                    | s SmartArt Formula                           | s Data Review       |                         |                         |                         |                      | ~ \$ |
| Ed                                                    | lit :              | Font        |                                 | Alignment                                    | Nun                 | nber                    | Format                  | Cells                   | Themes               |      |
| Ê                                                     | Calibri            | •           | 11 🔻 🚍                          | abc 🔻 📆 Wra                                  | p Text * Number     |                         | × 💽 • 🚰                 | • <b>8</b> • <b>1</b>   | Aa -                 |      |
| Pas                                                   | ste B I            | <u>U</u>    |                                 |                                              | Merge 🔻 🕞 🖲 %       | • €.0 .00 Condi         | tional Styles Inse      | rt Delete Format        | Themes Aa▼           |      |
| E12 🛟 😒 📀 (* fx 65.3                                  |                    |             |                                 |                                              |                     |                         |                         |                         |                      |      |
| 4                                                     | A                  | В           | C                               | D                                            | <u>-</u>            | F                       | G                       | H                       |                      |      |
| 1                                                     |                    |             |                                 |                                              |                     |                         |                         |                         |                      |      |
| 2                                                     | Table 1. Metabolic | Stability o | f Test Compounds                | in Human Hepatocytes                         |                     |                         |                         |                         |                      |      |
| 3                                                     | Compound ID        | Species     | in vitro t <sub>1/2</sub> (min) | in vitro Cl., (uL/min/10 <sup>6</sup> cells) |                     |                         |                         |                         |                      | _    |
| 4                                                     | control            | Human       | 634.85                          | 651.45                                       |                     |                         |                         |                         |                      |      |
| 5                                                     |                    | Mouse       | 240.17                          | 215.09                                       |                     |                         |                         |                         |                      |      |
| 5                                                     | SI3000001-1        | Human       | 511.42                          | 171.43                                       |                     |                         |                         |                         |                      |      |
| 7                                                     |                    | Mouse       | oo*                             | 0.00*                                        |                     |                         |                         |                         |                      |      |
| 8                                                     |                    |             |                                 |                                              |                     |                         |                         |                         |                      |      |
| 9                                                     |                    |             |                                 |                                              |                     |                         |                         |                         |                      | _    |
| 0                                                     | Table 2. Remaining | g Percentag | ge of Test Compou               | nds in Human Hepatocytes                     | Demololue Demotered | Description Description | Demolulue Demonstration | Demolulue Demonstration | Demolation Demonstra |      |
| 1                                                     | Compound ID        | Species     | Assay Format                    | of 0 min (%)                                 | of 15 min (%)       | of 30 min (%)           | of 60 min (%)           | of 90 min (%)           | of 120 min (%)       | ge   |
| 2                                                     | control            | Human       | Tested Sample                   | 100.00                                       | 65.30               | 46.43                   | 71.42                   | 58.14                   | 43.52                |      |
| 3                                                     |                    | Human       | Negative Control                | 100.00                                       | 35.70               | 70.76                   | 69.11                   | 78.04                   | 64.94                |      |
| 4                                                     |                    | Mouse       | Tested Sample                   | 100.00                                       | 75.84               | 10.13                   | 65.01                   | 75.65                   | 39.66                |      |
| 5                                                     |                    | Mouse       | Negative Control                | 100.00                                       | 83.65               | 68.76                   | 35.42                   | 33.35                   | 94.08                |      |
| 5                                                     | SI3000001-1        | Human       | Tested Sample                   | 100.00                                       | 31.87               | 29.01                   | 42.04                   | 32.15                   | 96.12                |      |
| 7                                                     |                    | Human       | Tostod Samela                   | 100.00                                       | 46.98               | 85.68                   | 52.09                   | 21.08                   | 66.78                |      |
| 5<br>0                                                |                    | Mause       | Negetive Centrel                | 100.00                                       | 05.01               | 40.97                   | 95.73                   | 25.32                   | 45.25                | _    |
| 0                                                     |                    | wouse       | ivegative Control               | 100.00                                       | 01.12               | 40.23                   | 55.70                   | 24.50                   | 53.79                | -    |
| 1                                                     |                    |             |                                 |                                              |                     |                         |                         |                         |                      |      |
| 2                                                     |                    |             |                                 |                                              |                     |                         |                         |                         |                      |      |
| 3                                                     |                    | -           |                                 |                                              |                     |                         |                         |                         |                      |      |
| 4                                                     |                    | Renc        | ort Data M                      | atorials 📥                                   |                     |                         |                         |                         |                      |      |
|                                                       |                    | Repo        | , Data M                        |                                              |                     |                         | 6 2200 10               |                         |                      | 11   |
|                                                       | Normal Vie         | w Re        | eady                            |                                              |                     |                         | Sum=2200.19             | •                       |                      | -    |

Before reading any data we make a copy of the input file in the job directory. The original input file is shared by all users of the exercise: creating a copy ensures that the original file is not modified.

Now we start reading from our copy of the file. The values are put into the property "value". We threshold them into 70-80, 80-90, and >90 bins. Each set of data records is then sent into the Cell Highlight component with one of three colors: orange, gold, or rose. The Cell Highlight component works on one cell at a time in a run-to-completion subprotocol. Our copy of the original file is modified repeatedly.

At the end of the protocol we bring up a browser window with download links to the original and result files for comparison.

Excel Automation examples

## **Results**

Here is the result of the protocol.

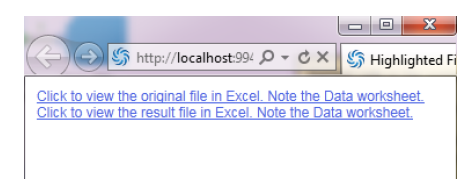

| Image: Sector in Sheet   Image: Sector in Sheet     Image: Sector in Sheet   Image: Sector in Sheet     Image: Sector in Sheet   Image: Sector in Sheet   Image: Sector in Sheet                                                                                                    |                         | •            |                  |                                 | E C                                          | MY COPY DM                            | /IPK RN- | 943712 (3).xlsx                       |                                       |                                       |                                        |
|----------------------------------------------------------------------------------------------------|-------------------------|--------------|------------------|---------------------------------|----------------------------------------------|---------------------------------------|----------|---------------------------------------|---------------------------------------|---------------------------------------|----------------------------------------|
| Image: Normal basis   Contact   SmartArt   Formulas   Data   Review   Part   Number   Format   Colls   Themes     Edit   Form   15   Image: State of the state of the state of the                                                                                                    | 2                       | I 🗊 🔚        | l 📾 📈            | Pa 🛱 🖌                          | 🔊 • 🕥 • 🔰 • 🛧                                | • 🏆 • 👧                               | 😐 🗣      | 100% 💌 🕜                              |                                       | Q- (Search in She                     | et                                     |
| Edit     Font     Alignment     Number     Format     Cells     Themes       Paste     I     I                                                                                                    | •                       | Home         | Layout Ta        | ables Charts                    | SmartArt Formula                             | is Data                               | Review   |                                       |                                       |                                       | へ 卒 -                                  |
| Calibri   15   Image   Wrap Text   Ceneral   Image   Image                                                                                                    | Edit                    |              | Font             |                                 | Alignment                                    |                                       | Num      | ber                                   | Format                                | Cells                                 | Themes                                 |
| Paste     B     Continuing     Styles     Insert     Delete     Formatting     Styles     Insert     Delete     Formatting     Alt       A1     Control     Formatting     Styles     Insert     Delete     Formatting     Styles     Insert     Delete     Formatting     Styles     Themes     Alt       A     B     C     D     E     F     G     H     Insert     Delete     Formatting     Styles     Insert     Delete     Formatting     Styles     Insert     Delete     Formatting     Styles     Insert     Delete     Formatting     Styles     Insert     Delete     Formatting     Styles     Insert     Delete     Formatting     Styles     Insert     Delete     Formatting     Styles     Insert     Delete     Formatting     Styles     Insert     Delete     Formatting     Styles     Insert     Delete     Formatting     Styles     Insert     Delete     Formatting     Styles     Insert     Delete     Styles     Styles     Styl                                                                                                    | Ê.                      | • Calibri    | •                | 15 💌 🗮                          | abc 🔻 🚔 Wra                                  | p Text 🔻 Gener                        | al       | · ·                                   |                                       | • • • • • • • •                       | Aa -                                   |
| A1   C   D   E   F   C   H   I     2   Table 1. Metabolic Stability of Test Compounds in Human Hepatocytes   Compound ID   Secies   Initro t <sub>12</sub> (Imi) in vitro C <sub>14</sub> (IL/Imi/10 <sup>2</sup> cells)   Imit Compounds in Human Hepatocytes   Imit Compounds in Human Hepatocytes   Imit Com                                                                                                    | Paste                   | B            | I U 🔌            | • <u>A</u> • 🔳                  |                                              | Merge 🔻 🛐                             | % 3      |                                       | itional Styles Inse                   | rt Delete Format                      | Themes Aa*                             |
| A     B     C     D     E     F     G     H     I     I       1     Compound ID     Secies     In vitro t <sub>10</sub> (min) In vitro t <sub>10</sub> (min/10° cells)     In vitro t <sub>10</sub> (min/10° cells)                                                                                                    | A1 🛟 🛇 (~ fx            |              |                  |                                 |                                              |                                       |          |                                       |                                       |                                       |                                        |
| Image: stability of test Compound ID     Section     Invitro t <sub>1/2</sub> (min)     Invitro t <sub>1/2</sub> (min)     Invit                                                                                                    |                         | A            | В                | C                               | D                                            | E                                     |          | F                                     | G                                     | Н                                     | I =                                    |
| 2     Table 1. Metabolic Stability of Test Compounds in Human Hepatocytes                                                                                                    | 1                       |              |                  |                                 |                                              |                                       |          |                                       |                                       |                                       |                                        |
| 3     Compound ID     Species     In vitro t <sub>1/2</sub> (min)     in vitro t <sub>1/2</sub> (min)     in vitro t <sub>1/2</sub> (min) <th< td=""><td>2 Tat</td><td>ble 1. Metab</td><td>olic Stability o</td><td>f Test Compounds</td><td>in Human Hepatocytes</td><td></td><td></td><td></td><td></td><td></td><td></td></th<>               | 2 Tat                   | ble 1. Metab | olic Stability o | f Test Compounds                | in Human Hepatocytes                         |                                       |          |                                       |                                       |                                       |                                        |
| 4     control     Human     634.85     One of 651.45       5     Mouse     240.17     215.09     1     1     1     1     1     1     1     1     1     1     1     1     1     1     1     1     1     1     1     1     1     1     1     1     1     1     1     1     1     1     1     1     1     1     1     1     1     1     1     1     1     1     1     1     1     1     1     1     1     1     1     1     1     1     1     1     1     1     1     1     1     1     1     1     1     1     1     1     1     1     1     1     1     1     1     1     1     1     1     1     1     1     1     1     1     1     1     1     1     1     1     1     1     1     1 <td>3</td> <td>Compound ID</td> <td>D Species</td> <td>in vitro t<sub>1/2</sub> (min)</td> <td>in vitro Cl., (uL/min/10<sup>6</sup> cells)</td> <td></td> <td></td> <td></td> <td></td> <td></td> <td></td>                                                                                                    | 3                       | Compound ID  | D Species        | in vitro t <sub>1/2</sub> (min) | in vitro Cl., (uL/min/10 <sup>6</sup> cells) |                                       |          |                                       |                                       |                                       |                                        |
| S     Mouse     24017     215.09       6     \$3000001-1     Human     \$51.42     171.43       Mouse     as*     0.00*     as*     0.00*       8     as*     0.00*     as*     0.00*       9     10     Table 2. Remaining Percentage of Test Compounds in Human Hepatocytes     Remaining Percentage of 0 min (%)     Remaining Percentage of 30 min (%)     Remaining Percentage of 30 min (%)                                                                                                    | 4                       | control      | Human            | 634.85                          | 651.45                                       |                                       |          |                                       |                                       |                                       |                                        |
| 6     Si300001-1     Human     511.42     171.43       7     Mouse     ∞*     0.00*       9                                                                                                    | 5                       |              | Mouse            | 240.17                          | 215.09                                       |                                       |          |                                       |                                       |                                       |                                        |
| 7     Mouse     ∞*     0.00*       8                                                                                                    | 6                       | SI3000001-1  | Human            | 511.42                          | 171.43                                       |                                       |          |                                       |                                       |                                       |                                        |
| 8     9     7     10     Table 2. Remaining Percentage     Remaining Percentage     Remaining Percentage <th< td=""><td>7</td><td></td><td>Mouse</td><td>oo*</td><td>0.00*</td><td></td><td></td><td></td><td></td><td></td><td></td></th<>                                                                                                    | 7                       |              | Mouse            | oo*                             | 0.00*                                        |                                       |          |                                       |                                       |                                       |                                        |
| 9     10     Table 2. Remaining Percentage of Test Compounds in Human Hepatocytes     Percentage of 30 min (%)     Remaining Percentage of 30 min (%)     Remaining Percentage of 30 min (%) </td <td>8</td> <td></td> <td></td> <td></td> <td></td> <td></td> <td></td> <td></td> <td></td> <td></td> <td></td>                                                                                                    | 8                       |              |                  |                                 |                                              |                                       |          |                                       |                                       |                                       |                                        |
| Normal View     Report     Data     Materials     Human Hegatocytes     Remaining Percentage<br>of 0 min (%)     Remaining Percentage<br>of 30 min (%)     Remaining Percentage<br>of 30 min (%)     Remaining Perce                                                                                                    | 9                       |              |                  |                                 |                                              |                                       |          |                                       |                                       |                                       |                                        |
| Image: Species     Asay Format     Remaining Percentage<br>of 0 min (%)     Remaining Percentage<br>of 0 min (%)     Remaining Percentage<br>of                                                                                                    | 10 Tab                  | ble 2. Remai | ning Percentag   | e of Test Compou                | nds in Human Hepatocytes                     |                                       |          |                                       |                                       |                                       |                                        |
| 12     control     Human     Tested Sample     100.00     65.30     46.43     71.42     58.14     43.52       13     Human     Negative Control     100.00     35.70     70.76     69.11     78.08     64.94       14     Mouse     Tested Sample     100.00     35.70     70.76     69.11     78.08     64.94       15     Mouse     Tested Sample     100.00     83.65     68.76     35.42     33.35     94.08       16     S1300001.1     Human     Tested Sample     100.00     31.87     29.01     42.04     32.15     96.12       17     Mouse     Tested Sample     100.00     46.98     85.68     52.09     21.08     66.78       18     Mouse     Negative Control     100.00     83.01     46.97     95.73     25.32     45.25       20     Mouse     Negative Control     100.00     81.01     40.23     35.70     24.36     33.79       20     Normal View     Regort     Dat     Materials +                                                                                                    | 11                      | Compound IC  | O Species        | Assay Format                    | Remaining Percentage<br>of 0 min (%)         | Remaining Percentage<br>of 15 min (%) |          | Remaining Percentage<br>of 30 min (%) | Remaining Percentage<br>of 60 min (%) | Remaining Percentage<br>of 90 min (%) | Remaining Percentage<br>of 120 min (%) |
| 13     Human     Negative Control     100.00     35.70     70.76     69.11     78.64     64.94       14     Mouse     Tested Sample     100.00     75.84     10.13     65.01     77.65     39.66       15     Mouse     Negative Control     100.00     83.65     68.76     35.42     33.35     94.08       16     S1300001-1     Human     Tested Sample     100.00     31.87     29.01     42.04     32.15     96.02       18     Mouse     Negative Control     100.00     46.98     85.68     52.09     21.08     66.78       18     Mouse     Tested Sample     100.00     46.98     85.68     52.09     21.08     66.78       19     Mouse     Tested Sample     100.00     83.01     46.97     95.73     25.32     45.25       20     Mouse     Regort     Data     Materials +     20.00     24.36     33.79     25.32     45.25       20     Mouse     Regative Control     100.00     81.12 <td>12</td> <td>control</td> <td>Human</td> <td>Tested Sample</td> <td>100.00</td> <td>65.30</td> <td></td> <td>46.43</td> <td>71.42</td> <td>58.14</td> <td>43.52</td>                                                                                                    | 12                      | control      | Human            | Tested Sample                   | 100.00                                       | 65.30                                 |          | 46.43                                 | 71.42                                 | 58.14                                 | 43.52                                  |
| Mouse     Tested Sample     100.00     75.82     10.13     65.01     75.65     39.66       15     Mouse     Negative Control     100.00     83.65     68.76     35.42     33.35     99.08       16     Si300001-1     Human     Tested Sample     100.00     31.87     29.01     42.04     32.15     96.12       17     Human     Negative Control     100.00     46.98     85.66     52.09     21.08     66.78       19     Mouse     Tested Sample     100.00     83.01     46.97     95.73     25.32     45.25       20     Mouse     Negative Control     100.00     81.12     40.23     35.70     24.36     33.79       20     Mouse     Negative Control     100.00     81.12     40.23     35.70     24.36     33.79       20     Negative Control     Materials +     Sum=0     V     V     V     V     V     V     V     V     V     V     V     V     V     V     V                                                                                                    | 13                      |              | Human            | Negative Control                | 100.00                                       | 35.70                                 |          | 70.7                                  | 6 69.11                               | 78.04                                 | 64.94                                  |
| 15     Mouse     Negative Control     100.00     83.65     68.76     35.42     33.35     94.08       16     \$51300001-1     Human     Tested Sample     100.00     31.87     29.01     42.04     32.15     96.12       17     Human     Tested Sample     100.00     46.98     85.68     52.09     21.08     66.78       18     Mouse     Tested Sample     100.00     83.01     46.97     95.73     25.32     45.25       19     Mouse     Negative Control     100.00     81.01     40.23     35.70     24.36     33.79       20     Normal View     Report Data Materials +                                                                                                    | 14                      |              | Mouse            | Tested Sample                   | 100.00                                       |                                       | 75.84    | 10.13                                 | 65.01                                 | 75.65                                 | 39.66                                  |
| Instruction     Human     Tested sample     100.00     31.87     29.01     42.04     32.15     96.12       17     Human     Tested sample     100.00     46.98     85.66     52.09     21.08     66.78       18     Mouse     Tested sample     100.00     46.98     85.66     52.09     21.08     66.78       19     Mouse     Tested sample     100.00     83.01     46.97     95.73     25.32     45.25       20     Report     Data     Materials +     Comparison     20.28     50.00     24.36     33.79       20     Report     Data     Materials +     Sum=0     View     10.00                                                                                                    | 15                      |              | Mouse            | Negative Control                | 100.00                                       |                                       | 83.65    | 68.76                                 | 35.42                                 | 33.35                                 | 94.08                                  |
| Instruction     Human     Negative Control     100.00     46.98     85.68     52.09     21.08     66.78       18     Mouse     Tested Sample     100.00     83.01     46.97     95.73     25.32     45.25       19     Mouse     Negative Control     100.00     81.12     40.23     35.70     24.36     33.79       20     Mouse     Negative Control     Materials +     Materials +     Image: Control Control Co                                                                                                    | 16                      | SI3000001-1  | Human            | Tested Sample                   | 100.00                                       | 31.87                                 |          | 29.01                                 | 42.04                                 | 32.15                                 | 96.12                                  |
| 18     Mouse     resetes sample     100.00     83:01     46:37     95:73     25:32     45:25       19     Mouse     Negative Control     100:00     81:12     40:23     35:70     24:36     33:79       20     Report     Data     Materials + </td <td>17</td> <td></td> <td>Human</td> <td>Negative Control</td> <td>100.00</td> <td>46.98</td> <td></td> <td>85.6</td> <td><mark>8</mark> 52.09</td> <td>21.08</td> <td>66.78</td>                                                                                                    | 17                      |              | Human            | Negative Control                | 100.00                                       | 46.98                                 |          | 85.6                                  | <mark>8</mark> 52.09                  | 21.08                                 | 66.78                                  |
| 19     Mouse     Negative Control     100.00     81.12     40.23     35.70     24.36     33.79       20                                                                                                    | 18                      |              | Mouse            | rested Sample                   | 100.00                                       |                                       | 83.01    | 46.97                                 | 95.73                                 | 25.32                                 | 45.25                                  |
| ZU Image: Strate Strate Stra              | 19                      |              | Mouse            | Negative Control                | 100.00                                       |                                       | 81.12    | 40.23                                 | 35.70                                 | 24.36                                 | 33.79                                  |
| Image: Second Second |                         |              |                  |                                 |                                              |                                       |          |                                       |                                       |                                       |                                        |
| Normal View Ready Sum=0                                                                                                    | REPORT Data Materiais + |              |                  |                                 |                                              |                                       |          |                                       |                                       |                                       |                                        |
|                                                                                                    |                         | Normal       | View Re          | ady                             |                                              |                                       |          |                                       | Sum=0                                 | -                                     | 1                                      |